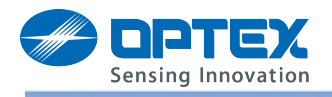

# **Redscan registration procedures on Milestone XProtect Corporate**

Version 0.1

### **Prepare for Redscan**

- 1. Connect PC which has Redscan Manager software to Redscan unit.
- 2. Execute Redscan Manager
- 3. Select "IP Address/Subnet Mast" in "Tool" menu
- 4. Set IP address and others on the Redscan unit for your management
- 5. Click "Set" button

| Potector IP Address / ( | Subnet M | ask sett | ing | _ □ | × |
|-------------------------|----------|----------|-----|-----|---|
| Setting RLS-3060-#1     |          |          |     |     |   |
| Current                 |          |          |     |     |   |
| Current IP Address      | 192      | 168      | 0   | 125 |   |
| Subnet Mask             | 255      | 255      | 255 | 0   |   |
| Default Gateway         |          |          |     |     |   |
| New                     |          |          |     |     |   |
| New IP Address          | 192      | 168      | 0   | 125 |   |
| Subnet Mask             | 255      | 255      | 255 | 0   |   |
| Default Gateway         |          |          |     |     |   |
| Set                     |          | Cano     | cel |     |   |

- 6. Set the detection area with the Redscan Manager.
- 7. In the menu bar, click "Download, "Area Alignment", and then click "Event Code Setting" button Change the settings as follows:

Event Code transmission : Enable

Use an arbitrary number : Add check mark and then change ID, If necessary.

It is necessary to change ID when you use multiple units

Transmission Mode : TCP

TCP Setting IP Address : Set the IP Address of Recording server.

Port Number : Choose an arbitrary port that vacant (Default port 1234 is not available / e.g. 12345)

Set the different port number on each Redscan unit when using multiple units.

| REDWALL Event Code setting                       | ×                                      |
|--------------------------------------------------|----------------------------------------|
| Event Code transmission Enable                   | Tamper Code transmission Disable       |
| Use an arbitrary number<br>ID number of detector | 0-999)                                 |
| Transmission Mode                                |                                        |
| UDP setting                                      | TCP setting                            |
| IP Address 192 . 168 . 0 . 1                     | IP Address 192 . 168 . 0 . 3           |
| Port Number 1234 (0- 65535)                      | Port Number 12345 + (0- 65535)         |
| Number of transmission 10 = (1-20)               | Time out setting 300 🚊 sec. (1- 30000) |
| Transmission interval                            | 1 sec. (1-3600)                        |
| Delay time of event code stop transmission       | 10 sec. (2-60)                         |
| ОК                                               | Cancel                                 |

8. Click "OK", "Confirm", "Apply", "Upload and Save" button.

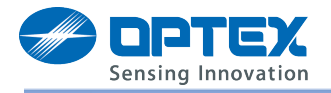

#### Prepare for the server computer

- 1. Install the Milestone XProtect Enterprise.
- 2. Install Device Pack 6.2 or later.
- 3. Forward the ports that are specified at 7 in "Prepare for Redscan".
  - In case of Windows7

"Start menu", "Control Panel", "System and Security", and then select "Windows Firewall"

4. Click "Advanced settings"

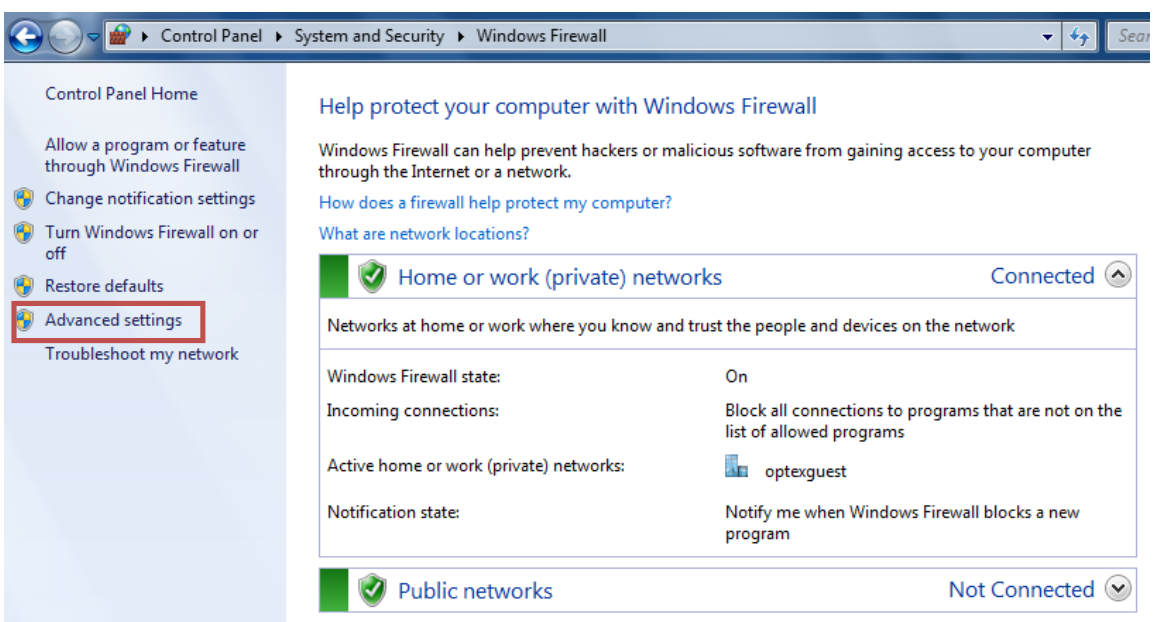

5. "Inbound Rules", then click "New Rule"

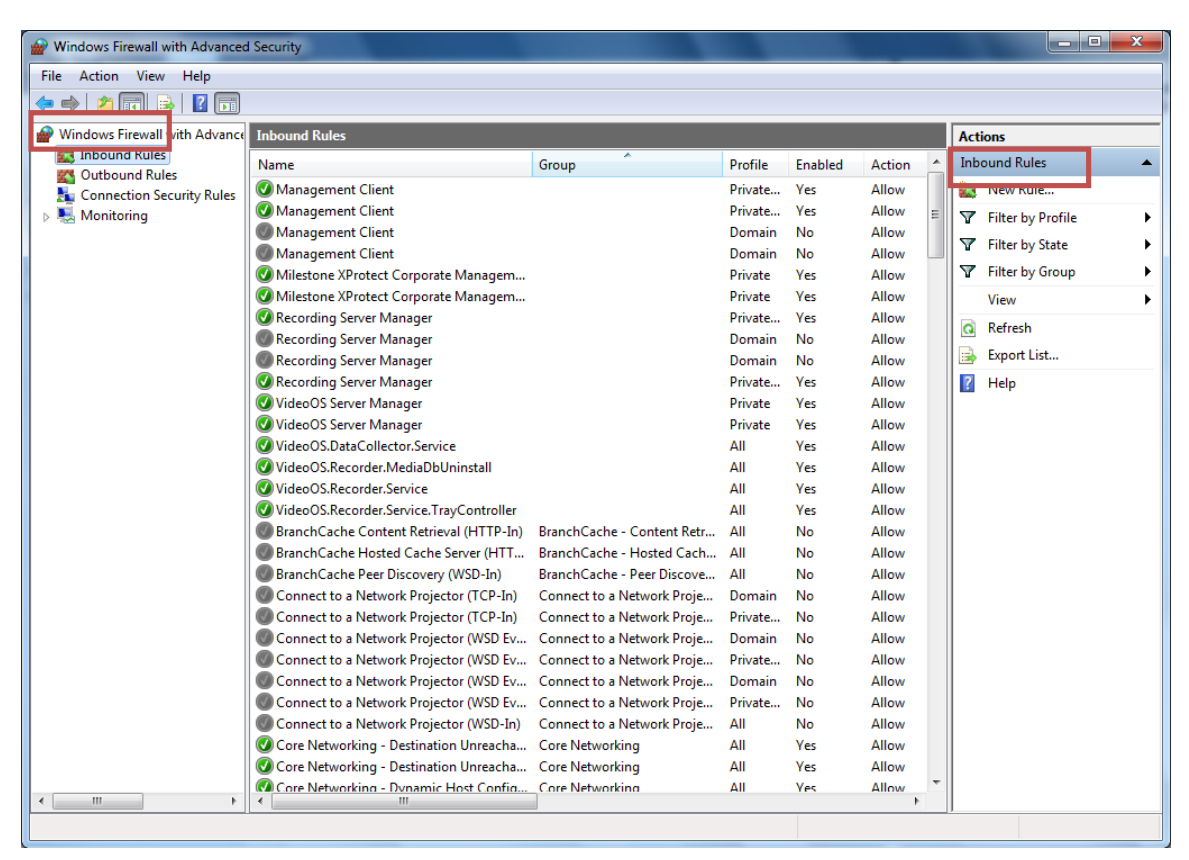

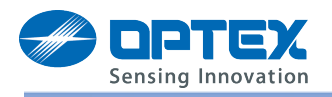

6. Check "Port".

| P New Inbound Rule Wizard                                              | and the second second sec | Descare in | × |
|------------------------------------------------------------------------|----------------------------------------------------------------------------------------------------|------------|---|
| Rule Type<br>Select the type of firewall rule                          | to create.                                                                                                    |            |   |
| Steps:<br>Pule Type<br>Protocol and Ports<br>Action<br>Profile<br>Name | What type of rule would you like to create?         Program         Rule that controls connections for a program.         Pot         Rule that controls connections for a TCP or UDP port.         Predefined:         BranchCache - Content Retrieval (Uses HTTP)         Rule that controls connections for a Windows experience.         Custom         Custom rule.         Learn more about rule types                                                                                                    | Next > Ca  |   |

7. Check "TCP" and "Specific local ports"

Put 80, 22331(For Smart client) and the ports that are specified at 5 in "Prepare for Redscan" in the box

| P New Inbound Rule Wizard                                 |                                                                                                    |
|-----------------------------------------------------------|----------------------------------------------------------------------------------------------------|
| Protocol and Ports<br>Specify the protocols and ports     | to which this rule applies.                                                                                                    |
| Steps:<br>Protocol and Ports<br>Action<br>Profile<br>Name | Does this rule apply to TCP or UDP?  UDP  Does this rule apply to all local ports or specific local ports?  All local ports  Specific local ports:  Fvamole: 80.443.5000-5010 |
|                                                           | Concel                                                                                                    |

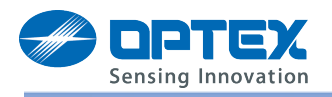

8. Check "Allow the connection".

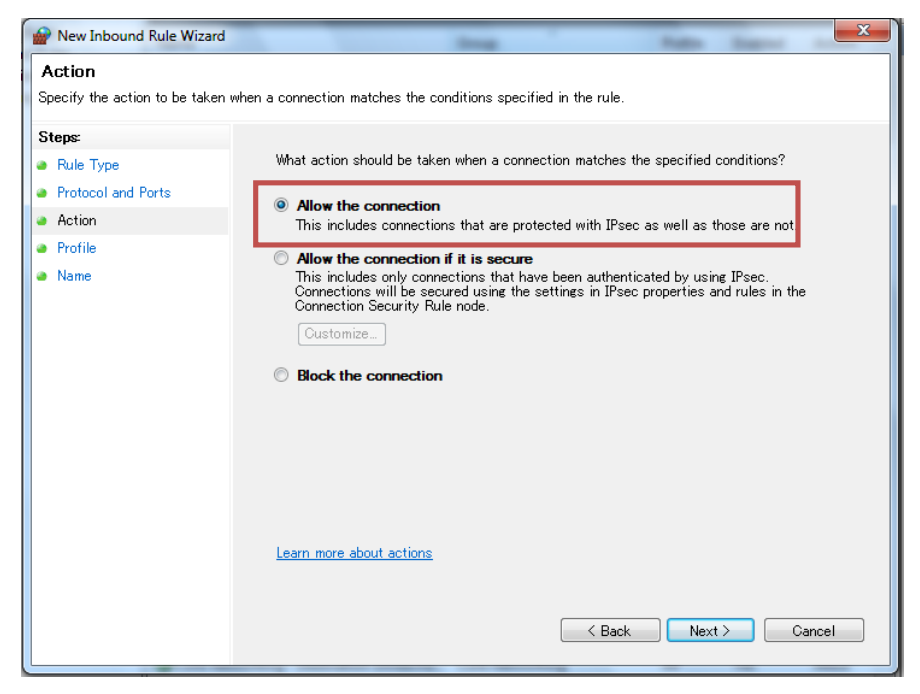

9. Choose the profile you would like to apply.

Choose all when you don't know.

| New Inbound Rule Wizard                                   | X                                                                                                    |
|-----------------------------------------------------------|----------------------------------------------------------------------------------------------------|
| Profile<br>Specify the profiles for which the             | is rule applies.                                                                                                    |
| Steps:<br>Protocol and Ports<br>Action<br>Profile<br>Name | When does this rule apply?    Domain  Applies when a computer is connected to its corporate domain.   Private  Applies when a computer is connected to a private network location.  Public  Applies when a computer is connected to a public network location. |
|                                                           | Learn more about profiles           K         Next >         Cancel                                                                                                    |

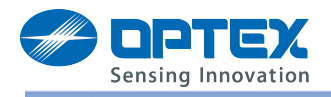

10. Put the name in the box and then click "Finish".

| P New Inbound Rule Wizard               | ing .                   | <b>X</b>           |
|-----------------------------------------|-------------------------|--------------------|
| Name                                    |                         |                    |
| Specify the name and description of the | his rule.               |                    |
| Steps:                                  |                         |                    |
| a Rule Type                             |                         |                    |
| Protocol and Ports                      |                         |                    |
| Action                                  |                         |                    |
| Profile                                 | Name:                   |                    |
| Name                                    | Milestone-Redscan       |                    |
|                                         | Description (optional): |                    |
|                                         |                         |                    |
|                                         |                         |                    |
|                                         |                         |                    |
|                                         |                         |                    |
|                                         |                         |                    |
|                                         |                         |                    |
|                                         |                         |                    |
|                                         |                         |                    |
|                                         |                         |                    |
|                                         |                         |                    |
|                                         |                         |                    |
|                                         | <                       | Back Finish Cancel |
|                                         |                         |                    |

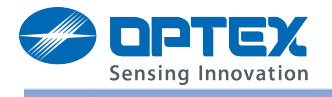

## **Registration Redscan units to XProtect Corporate**

- 1. Execute Management Client
- 2. From "Site Navigation", select "Servers" then click "Recording Servers"
- 3. Select name of recording server (default: name of PC)
- 4. Click right button on the mouse, and then select "Add Hardware"

| 🚸 Milestone XProtect Corporate Man                                                                                                    | agement Client    |         |                                                                                                    |    |
|----------------------------------------------------------------------------------------------------|-------------------|---------|----------------------------------------------------------------------------------------------------|----|
| <u>File Edit View Action Tools H</u> elp                                                                                                    |                   |         |                                                                                                    |    |
| 🗄 🦻 😧 🗢 🛍                                                                                                    |                   |         |                                                                                                    |    |
| Site Navigation $\Psi \times$                                                                                                    | Recording Server  | 4       | Properties                                                                                                    | д  |
| OMPC1013     Basics     Getting Started     License Information     Excess Information     Remote Connect Services     Axis One-click Camera     Servers     Pailover Servers     Pailover Servers     Comeras     Microphones     Speakers     Comeras     Microphones     Speakers     Comeras     Microphones     Servers     Comeras     Microphones     Servers     Comeras     Microphones     Servers     Comeras     Microphones     Servers     Comeras     Microphones     Servers     Comeras     Microphones     Servers     Comeras     Microphones     Servers     Comeras     Microphones     Servers     Servers     Comeras     Microphones     Servers     Servers | Recording Servers |         | Recording server information         Name:         OMPC1013         Description:         Host name:         OMPC1013         Local web server address:         Into OND ADD, ADD, ADD, ADD, ADD, ADD, ADD, AD |    |
|                                                                                                    | Live: 64          |         | Live: 10 Live: 10 Live: 12                                                                                                    |    |
| Site Navigation Federated Site Hierar***                                                                                                    | JVC VN            | Optex R | Optex R Optex R Screen                                                                                                    |    |
| Free memory: 1.03 GB                                                                                                    |                   |         |                                                                                                    | 1. |

- 5. Put a check mark on "Manual" option, and then push "Next" button
- 6. No action on the opened page (Specify user name and password....), just click Next" button
- 7. Click "Clear All" button, "Others" and then put a check mark on "Optex Redscan", then click "Next" button

| Add Hardware              |                                                                                |                                 |                     | _ IO ×         |
|---------------------------|--------------------------------------------------------------------------------|---------------------------------|---------------------|----------------|
|                           | Add Hardware                                                                   |                                 |                     |                |
| 1 2 3 1                   | This wizard helps you detect and s                                             | et up hardware.                 |                     |                |
|                           | Hardware detection method:                                                     |                                 |                     |                |
| 6.2002                    | C Express (recommended)<br>Automatically discovers hardwa                      | re models on the recording serv | ver's local network |                |
|                           | C Address range scanning<br>Scans defined network address                      | ranges and detects hardware m   | odels               |                |
|                           | Manual Detects hardware models for m                                           | anually entered IP addresses an | d host names        |                |
| milestone                 | <ul> <li>Remote connect hardware<br/>Add hardware connected via a r</li> </ul> | emote connect server            |                     |                |
| The Open Platform Company |                                                                                |                                 |                     |                |
| Help                      |                                                                                | ( <u>H</u> ack                  | Next >              | <u>C</u> ancel |
| 1,439                     |                                                                                |                                 | <                   | Sile,          |

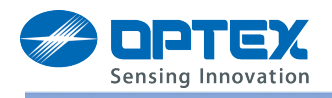

| A | dd Hard  | lware                    |                                      |                |        |        |
|---|----------|--------------------------|--------------------------------------|----------------|--------|--------|
|   | Specil   | y user name and password | d if devices are not using the defau | l ones.        |        | 10     |
| , |          |                          |                                      |                |        |        |
| Ц | Include  | User Name                | Password                             |                |        | Add    |
|   | <b>V</b> | (Factory Default)        | •••••                                |                |        | Remove |
|   |          |                          |                                      |                |        |        |
|   |          |                          |                                      |                |        |        |
|   |          |                          |                                      |                |        |        |
|   |          |                          |                                      |                |        |        |
|   |          |                          |                                      |                |        |        |
|   |          |                          |                                      |                |        |        |
|   |          |                          |                                      |                |        |        |
|   |          |                          |                                      |                |        |        |
|   |          |                          |                                      |                |        |        |
|   |          |                          |                                      |                |        |        |
|   |          |                          |                                      |                |        |        |
| l |          |                          |                                      |                |        | ]      |
|   |          | Help                     |                                      | < <u>B</u> ack | Next > | Cancel |

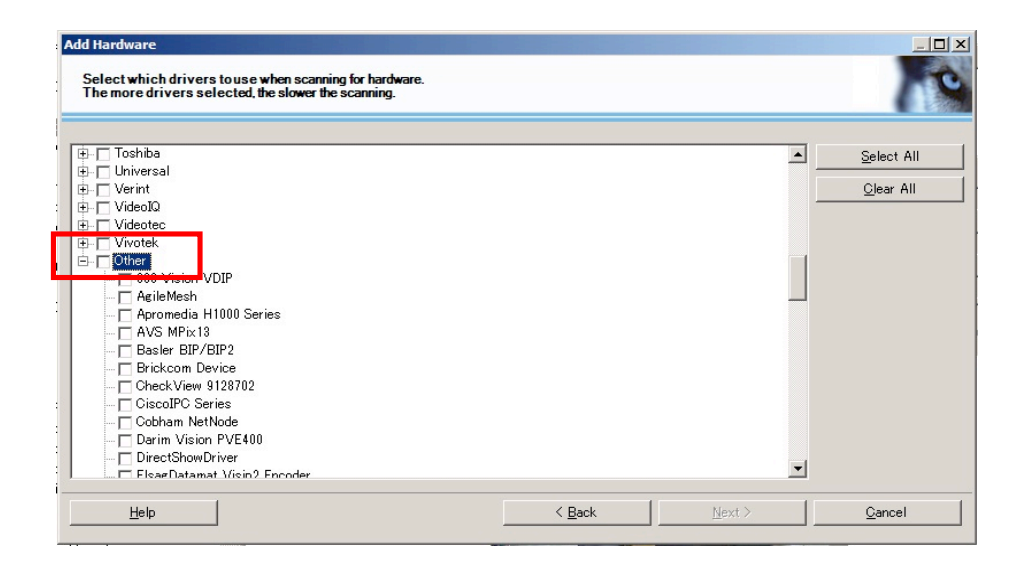

| Add Hardware                                                                                                   |                |                |                   |
|----------------------------------------------------------------------------------------------------|----------------|----------------|-------------------|
| Select which drivers to use when scanning for hardware.<br>The more drivers selected, the slower the scanning. |                |                | 19                |
| IDNodes E1610                                                                                                  |                |                | Select All        |
| IPIX IS/CV series                                                                                              |                |                |                   |
| Janteq                                                                                                    |                |                | <u>C</u> lear All |
| LG Electronics LSW                                                                                             |                | L              |                   |
| 🗖 LG Electronics LW                                                                                            |                |                |                   |
| LG Electronics LW Ptz                                                                                          |                |                |                   |
|                                                                                                    |                |                |                   |
| - ☐ MIP Driver<br>- ☐ Optex Redscan<br>- ☐ 30 Black                                                            |                |                |                   |
| Scallop Camera                                                                                                 |                |                |                   |
| Screen Recorder                                                                                                |                |                |                   |
| Siemens CC Series                                                                                              |                |                |                   |
| — ☐ Sigura HSD/MSD-62×                                                                                         |                |                |                   |
|                                                                                                    |                |                |                   |
| VCS VIP 10 / Video Jet 10                                                                                      |                |                |                   |
| Video Push Driver                                                                                              |                |                |                   |
| Video:0229                                                                                                    |                | •              |                   |
| 1 Sect 100P00230                                                                                               |                |                |                   |
| Help                                                                                                    | < <u>B</u> ack | <u>N</u> ext > | <u>C</u> ancel    |

- 8. Enter IP address of Redscan unit to be registered. Left "Port" number as "80"
- 9. In the "Hardware Driver", select "Optex Redscan" from pull menu, and then push "Next" button

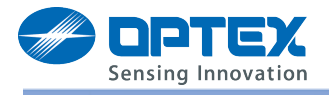

- 10. Confirm the status changes "Success" (detected hardware), click "Next" button
- 11. In "Collected hardware information" page, no action, click "Next" button
- 12. Then, Click "Next" button, and then make/select proper device group
- 13. From pull menu of "Add to Group", select the group for Redscan unit, and then click "Finish" to finalize

| Add Hardware                                              | <u>_ 0 ×</u>                                        |                 |                |                |
|-----------------------------------------------------------|-----------------------------------------------------|-----------------|----------------|----------------|
| Enter information for hard<br>Optionally, select driver t | ware you want to add.<br>ype to speed up detection. |                 |                | 10             |
| Address                                                   | Port                                                | Hardware Driver |                | Add            |
| 132.166.0.101                                             | 80                                                  | Uptex Heoscan   |                | <u>R</u> emove |
|                                                           |                                                     |                 |                |                |
|                                                           |                                                     |                 |                |                |
|                                                           |                                                     |                 |                |                |
|                                                           |                                                     |                 |                |                |
|                                                           |                                                     |                 |                |                |
|                                                           |                                                     |                 |                |                |
|                                                           |                                                     |                 |                |                |
|                                                           |                                                     |                 |                |                |
|                                                           |                                                     |                 |                | 1              |
| Help                                                      |                                                     | < <u>B</u> ack  | <u>N</u> ext > | <u>C</u> ancel |
|                                                           |                                                     |                 |                |                |

| Add H     | ardware                                                                        |                              |                 |                |             | <u>_     ×</u> |
|-----------|--------------------------------------------------------------------------------|------------------------------|-----------------|----------------|-------------|----------------|
| ₩a<br>Ono | it while your hardware is being detect<br>ce detection has completed, select w | ed.<br>hich hardware to add. |                 |                |             | 10             |
|           |                                                                                |                              |                 |                | S           | .op            |
| Detect    | ted hardware:                                                                  |                              |                 |                |             |                |
| Add       | Address                                                                        | Port                         | Hardware Driver |                | Status      |                |
|           | 192.168.0.101                                                                  | 80                           | Optex Redscan   |                | 🖌 Succes    |                |
|           |                                                                                |                              |                 |                |             |                |
|           |                                                                                |                              |                 |                |             |                |
|           |                                                                                |                              |                 |                |             |                |
|           |                                                                                |                              |                 |                |             |                |
|           |                                                                                |                              |                 |                |             |                |
|           |                                                                                |                              |                 |                |             |                |
|           |                                                                                |                              |                 |                |             |                |
|           |                                                                                |                              |                 |                |             |                |
|           |                                                                                |                              |                 |                |             |                |
| 🔽 Sh      | ow hardware running on other recording                                         | s servers                    |                 |                |             |                |
|           | Help                                                                           |                              | < <u>B</u> ack  | <u>N</u> ext > | <u>C</u> ar | icel           |

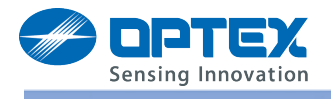

## **Invalidate Motion Detection**

- 1. Select "Recording Servers" in "Site Navigation"
- 2. Click the name of recording server, then select "Optex Redscan"
- 3. In "Property" window, select "Motion" tab
- 4. Put out the check mark from "Motion detection" option to invalidate motion detection

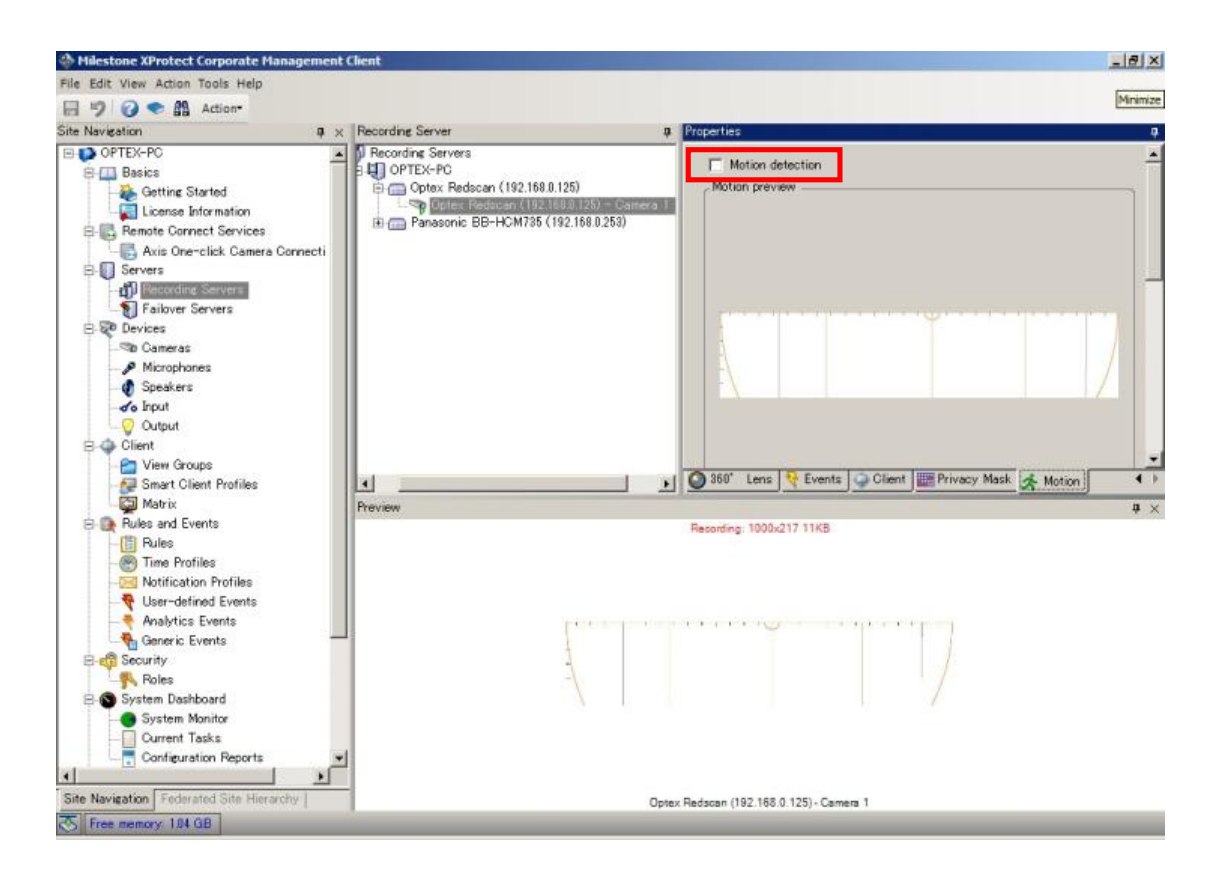

## Note:

In order to utilize only detection events by Redscan detector, invalidate the motion detection of camera, too.

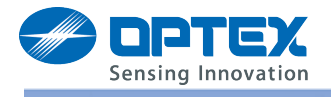

## Setting of REDSCAN on Milestone XProtect Corporate

### Setting of detection area

- 5. Select "Recording Servers" in "Site Navigation"
- 6. Click the name of recording server, then select "Optex Redscan"
- 7. In "Property" window, select "Settings" tab
- 8. Change parameter if necessary

Frams per second : Max20 (No meaning even though set more than 20)

Max. resolution: 1000 (Recommended)

Y axis range (mm): Adjust this value as actual detection area length

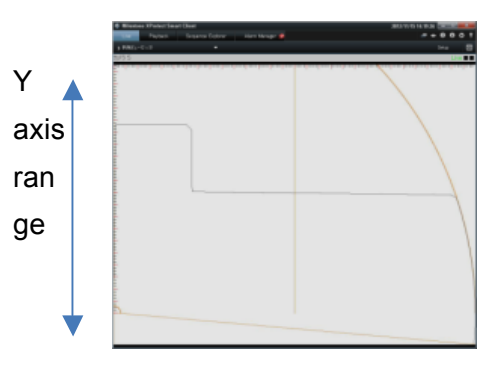

| Illestone XProtect Corporate                                                                                                    | Management Client                                                                                                    |                                                                                                    |
|----------------------------------------------------------------------------------------------------|----------------------------------------------------------------------------------------------------|----------------------------------------------------------------------------------------------------|
| <u>File Edit View Action Tools H</u> elp                                                                                                    |                                                                                                    |                                                                                                    |
| 🗄 🦻 😮 🗢 🛍                                                                                                    |                                                                                                    |                                                                                                    |
| Site Navigation 🛛 📮 🗙                                                                                                    | Recording Server 4                                                                                                    | Properties 4                                                                                           |
| Competition Competition Compe | □       Pecording Servers         □       OMPC1013         □       Optex Redscan (192.168.0.12)         □       Optex Redscan (192.168.0.123)         □       Optex Redscan (192.168.0.124)         □       Optex Redscan (192.168.0.125)         □       Optex Redscan (192.168.0.125)         □       Optex Redscan (192.168.0.125)         □       Optex Redscan (192.168.0.25)         □       Optex Redscan (192.168.0.3) | Optex: Redscan         Frames per second         Yais ranee (mm)         1000         Yaxis ranee (mm) |
| 🕂 💎 User-defined Event                                                                                                    | x                                                                                                    | 🚺 Info 🔀 Settings 📕 Streams 🥥 Record 🔕 360° Lens 😽 Events 🥥 Client 📖 Prir 4 🕨                          |
| 🕂 Analytics Events 🚽                                                                                                    | Preview                                                                                                    | <b>4</b> ×                                                                                             |
|                                                                                                    |                                                                                                    | Live: 10                                                                                               |
| Site Navigation Federated Site Him                                                                                                    |                                                                                                    | Optex R                                                                                                |
| Free memory: 0.99 GB                                                                                                    |                                                                                                    |                                                                                                    |

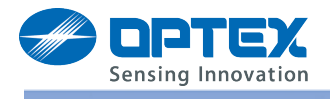

### Make the events effective

- 1. Select "Recording Servers" in "Site Navigation"
- 2. Click the name of recording server, then select "Optex Redscan"
- 3. In "Property" window, select "Events" tab
- 4. Click "Add" button, and then select events to be used

Note: For Alarm events (triggered detection zone information), select "Motion Started (HW), and select required zone name from Pull down menu of ""Motion Window"

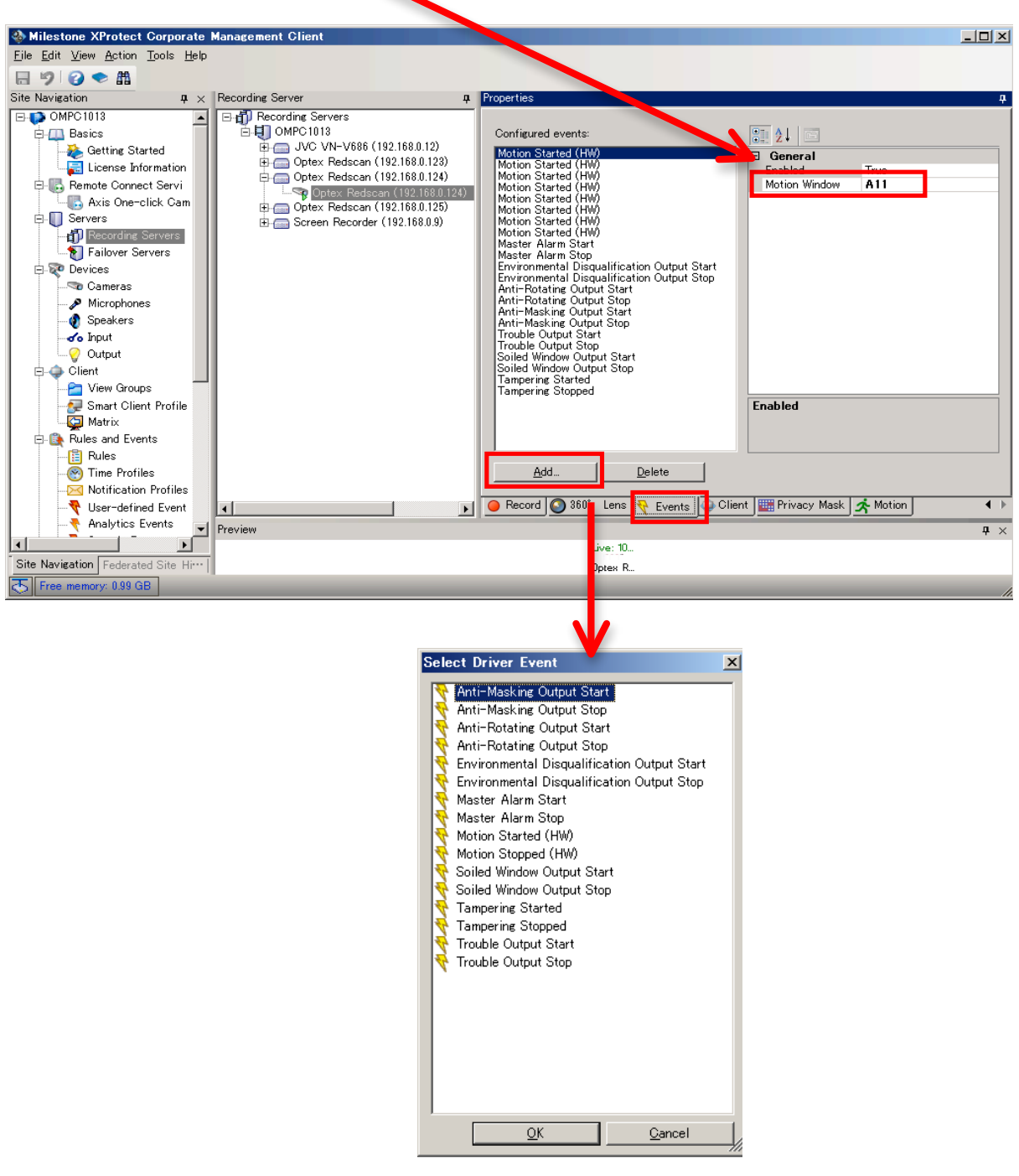

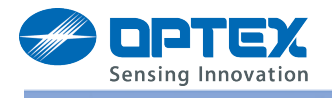

# Use events

Select "Rule" in "Site Navigation"

Note:

As other event, make rules to control the system, refer to "Help" of Milestone XProtect Corporate

Example 1.)

Utilize the A1 zone detection information from Redscan to turn the IP camera's preset position, P2.

- 1. In "Site Navigation", select "Rules" in "Rules and Events"
- 2. In "Rules" window, click right button of the mouse, and select "Add rule..."
- 3. Enter the name of event (e.g. A1) and put a check mark for "Perform an action on <event>"

| lame:                                                  | A1                                                                                                    |  |
|--------------------------------------------------------|----------------------------------------------------------------------------------------------------|--|
| escription:                                            |                                                                                                    |  |
| votive:                                                | <b>A</b>                                                                                              |  |
|                                                        | Step 1: Type of rule                                                                                  |  |
|                                                        |                                                                                                    |  |
| Edit the rule de                                       | scription (click an underlined item)                                                                  |  |
| Edit the rule de<br>Perform an act<br>from <u>devi</u> | scription (click an underlined item)<br>ion on <u>event</u><br>ces/recording server/management server |  |

4. In the window of "Edit the rule description", click "event", then select "Motion Started (HW)"

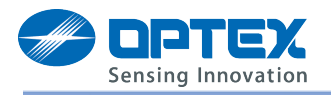

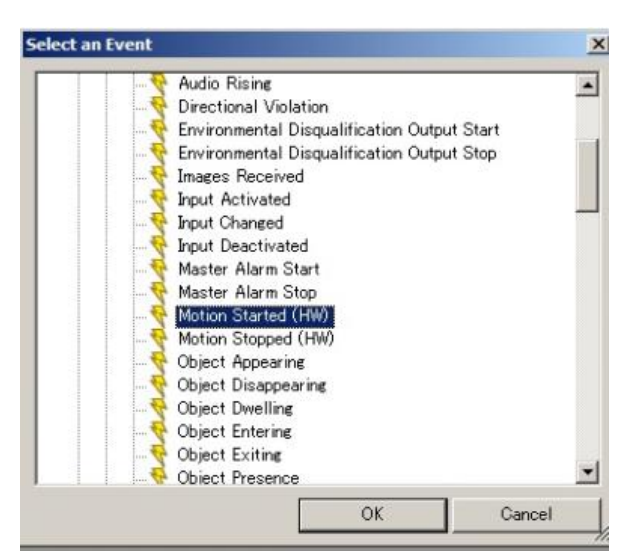

- 5. In the window of "Edit the rule description", click "device/recording server/management server"
- 6. Select the Redscan unit from device group and "Add" button, and then click "OK"

| Milestone XProtect Corpor                                                                                                    | ate Flanagement Client                                           |                  | _ # ×                                     |
|----------------------------------------------------------------------------------------------------|------------------------------------------------------------------|------------------|-------------------------------------------|
| File Edit View Action Tools                                                                                                    | Help                                                             |                  |                                           |
| 日 🤊 🕜 🌨 🏙 Action                                                                                                    | -                                                                |                  |                                           |
| Site Navigation                                                                                                    | a × Rules                                                        | Pule Information | t,                                        |
| Hanage Role                                                                                                    |                                                                  |                  |                                           |
| Name                                                                                                    |                                                                  |                  |                                           |
| Description                                                                                                    | Select Devices and Groups                                        |                  | ×                                         |
| Descriptions                                                                                                    | Device Groups   Presedies Several                                | Selected         |                                           |
| Select the rule type you we<br>C Perform an action in a t<br>C Perform an action in a t<br>Edit the rule description (cl<br>Perform an action on Motion<br>from devices/record | Cameras All Cameras OPTEX OPTEX Panasonic BB-HCM725 (192.168.025 | Add   Remove     | <u>ra 1</u> to position <u>P1 immedia</u> |
|                                                                                                    |                                                                  | OK Cancel        |                                           |
|                                                                                                    |                                                                  |                  | 14                                        |
| Help                                                                                                    | Cancel (Back Next)                                               | Finish           |                                           |
| Current Tasks<br>Configuration Reg<br>Site Navigation Federated Sit                                                                                                    | e Herarchy                                                       |                  |                                           |

7. Click "Next", then following window comes up, then put a check mark for "Event is from <motion window>

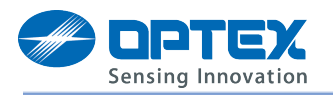

| anage Rule                                                              |                                                                                                    |                                                                          |                 |            | _02    |
|-------------------------------------------------------------------------|----------------------------------------------------------------------------------------------------|--------------------------------------------------------------------------|-----------------|------------|--------|
| Name:                                                                   | A1                                                                                                    |                                                                          |                 |            |        |
| escription:                                                             |                                                                                                    |                                                                          |                 |            |        |
| ctive:                                                                  | 1                                                                                                    |                                                                          |                 |            |        |
| Colora conditio                                                         |                                                                                                    | Ste                                                                      | p 2: Conditions |            |        |
| Uttrin sete<br>Outside se<br>Within the<br>Day of wee<br>IV Event is fr | lected time in ∖<br>lected time in ∖<br>time period <s<br>ek is <day><br/>om <motion th="" w<=""><th><pre>time profile&gt; tarttime&gt; to <endtime indow=""></endtime></pre></th><th>Select motion w</th><th>ndow<br/>OK</th><th>Cancel</th></motion></day></s<br> | <pre>time profile&gt; tarttime&gt; to <endtime indow=""></endtime></pre> | Select motion w | ndow<br>OK | Cancel |
| Edit the rule d                                                         | lescription (cli                                                                                                    | ck an underlined item                                                    | )               |            |        |
| Perform an ac<br>from <u>Opte</u><br>event is from                      | ition on <u>Motior</u><br>ex Redscan (1<br><b>motion wind</b>                                                                                                    | <u>, Started (HW)</u><br>92.168.0.125) – Camer<br><b>ow</b>              | <u>a 1</u>      |            |        |
| ,<br>Help                                                               |                                                                                                    | Cancel                                                                   | < Back          | Next >     | Finish |

- 8. Click "motion window" in "Edit the rule description" window, then type "A1" in "Select motion window", and the click "Next button"
- 9. Put a check mark for "Move <device> to <preset> position with PTZ <priority>

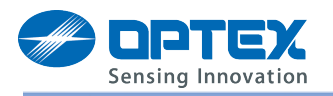

| Name:       A1         Description:                                                                                                    |   |
|----------------------------------------------------------------------------------------------------|---|
| Description:         Active:         Step 3: Actions         Select actions to perform         Start patrolling on <device> using <profile> with PTZ <priority>         Pause patrolling on <devices> using <profile> with PTZ <priority>         Move <device> to <preset> position with PTZ <priority>         Set device output to <state>         Create bookmark on <devices>         Set device output to <state>         Set device output to <state>         Set device output to <state>         Stat plug-in on <devices>         Make new <log entry="">         Stop plug-in on <devices>         Stop plug-in on <devices>         Edit the rule description (click an underlined item)         Perform an action on Motion Started (HW)         from Optex Redscan (192.168.0.125) - Camera 1         event is from A1         Move device to position preset immediately with PTZ priority Priority         Help       Camel         Help       Camel</devices></devices></log></devices></state></state></state></devices></state></priority></preset></device></priority></profile></devices></priority></profile></device>                                                                                                    | _ |
| Active: Step 3: Actions Select actions to perform Start patrolling on <device> using <profile> with PTZ <priority> Pause patrolling on <device> with PTZ <priority> Select actions to perform Start patrolling on <device> with PTZ <priority> Set device&gt; to <preset> position with PTZ <priority> Set device output to <state> Create bookmark on <devices> Send notification to <preset <pre="">// Make new <log entry=""> Start plug=in on <devices> Start plug=in on <devices> Start plug=in on &lt;</devices></devices></log></preset></devices></state></priority></preset></priority></device></priority></device></priority></profile></device> |   |
| Step 3: Actions         Select actions to perform         Start patrolling on <device> using <profile> with PTZ <priority>         Pause patrolling on <device> to <preset> position with PTZ <priority>         Move to default preset on <devices> with PTZ <priority>         Set device output to <state>         Create bookmark on <devices>         Send notification to <profile>         Make new <log entry="">         Start plug-in on <devices>         Edit the rule description (click an underlined item)         Perform an action on Motion Started (HW)         from Optex Redscan (192.168.0.125) - Camera 1         event is from A1         Move device to position preset immediately with PTZ priority</devices></log></profile></devices></state></priority></devices></priority></preset></device></priority></profile></device>                                                                                                    |   |
| Bellet actions to perform         Start patrolling on <device> using <profile> with PTZ <priority>         Pause patrolling on <device>         Wove <device> to <preset> position with PTZ <priority>         Move to default preset on <devices> with PTZ <priority>         Set device output to <state>         Create bookmark on <devices>         Send notification to <profile>         Make new <log entry="">         Start plug-in on <devices>         Start plug-in on <devices>         Edit the rule description (click an underlined item)         Perform an action on Motion Started (HW)         from Optex Redscan (192.168.0.125) - Camera 1         event is from A1         Move device to position preset immediately with PTZ priority Priority</devices></devices></log></profile></devices></state></priority></devices></priority></preset></device></device></priority></profile></device>                                                                                                    |   |
| Move (device) to (preset) position with PTZ (priority)         Move to default preset on (devices) with PTZ (priority)         Set device output to (state)         Create bookmark on (devices)         Send notification to (profile)         Make new (log entry)         Start plug-in on (devices)         Stop plug-in on (devices)         Stop plug-in on (click an underlined item)         Perform an action on Motion Started (HW)         from Optex Redscan (192.168.0.125) - Camera 1         event is from A1         Move device to position preset immediately with PTZ priority Priority         Help       Camel         Help       Camel                                                                                                    |   |
| Set device output to <state>         Create bookmark on <devices>         Send notification to <profile>         Make new <log entry="">         Start plug-in on <devices>         Stop plug-in on <devices>         Edit the rule description (click an underlined item)         Perform an action on Motion Started (HW)<br/>from Optex Redscan (192.168.0.125) - Camera 1         event is from A1         Move device to position preset immediately with PTZ priority Priority         Help       Camel</devices></devices></log></profile></devices></state>                                                                                                    |   |
| Bell       Cancel       Cancel       Cancel       Cancel         Help       Cancel       Cancel       Cancel       Enth                                                                                                    |   |
| Make new <log entry="">         Start plug-in on <devices>         Stop plug-in on <devices>         Edit the rule description (click an underlined item)         Perform an action on Motion Started (HW)<br/>from Optex Redscan (192.168.0.125) - Camera 1<br/>event is from A1<br/>Move device to position preset immediately with PTZ priority Priority         Help       Camel       &lt; Back</devices></devices></log>                                                                                                    |   |
| Start plug-in on <devices>         Stop plug-in on <devices>         Edit the rule description (click an underlined item)         Perform an action on <u>Motion Started (HW)</u><br/>from <u>Optex Redscan (192.168.0.125) - Camera 1</u><br/>event is from <u>A1</u><br/>Move <u>device</u> to position <u>preset immediately</u> with PTZ priority <u>Priority</u>         Help       Camel       &lt; Bark</devices></devices>                                                                                                    |   |
| Edit the rule description (click an underlined item)         Perform an action on <u>Motion Started (HW)</u><br>from <u>Optex Redscan (192.168.0.125) - Camera 1</u><br>event is from <u>A1</u><br>Move <u>device</u> to position <u>preset immediately</u> with PTZ priority <u>Priority</u> Help       Camel                                                                                                    |   |
| Edit the rule description (click an underlined item)  Perform an action on <u>Motion Started (HW)</u> from <u>Optex Redscan (192.168.0.125) - Camera 1</u> event is from <u>A1</u> Move <u>device</u> to position <u>preset immediately</u> with PTZ priority <u>Priority</u> Help Camel Camel Camel Camel Camel                                                                                                    | _ |
| Perform an action on <u>Motion Started (HW)</u><br>from <u>Optex Redscan (192.168.0.125) - Camera 1</u><br>event is from <u>A1</u><br>Move <u>device</u> to position <u>preset immediately</u> with PTZ priority <u>Priority</u><br>Help <u>Cameral</u>                                                                                                    |   |
| From <u>Optex Redscan (192.168.0.125) - Camera 1</u><br>event is from <u>A1</u><br>Move <u>device</u> to position <u>preset</u> <u>immediately</u> with PTZ priority <u>Priority</u><br>Help <u>Cameral</u> <u>Cameral</u>                                                                                                    |   |
| Help Carcel (Back Next )                                                                                                    |   |
| Help Carried Carried Arth Nevt > Finish                                                                                                    |   |
| Help Cancel (Back Nevt ) Finish                                                                                                    |   |
| Help Carrel (Back Nev+ ) Finish                                                                                                    |   |
| Help Cancel (Back Nevt ) Finish                                                                                                    |   |
| Help Carrel (Back Nov+ ) Finish                                                                                                    |   |
| Help Cancel (Back Nevt ) Finish                                                                                                    | _ |
|                                                                                                    | 1 |

- 10. Click "device" to select the linked camera, and click "preset" to assign the linked preset position, then click "OK" button
- 11. Set the priority level, then click "Finish" to complete

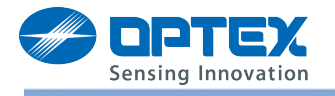

# Example 2.)

Utilize Master alarm code to start and stop recording

As above example, edit the rule description like the following

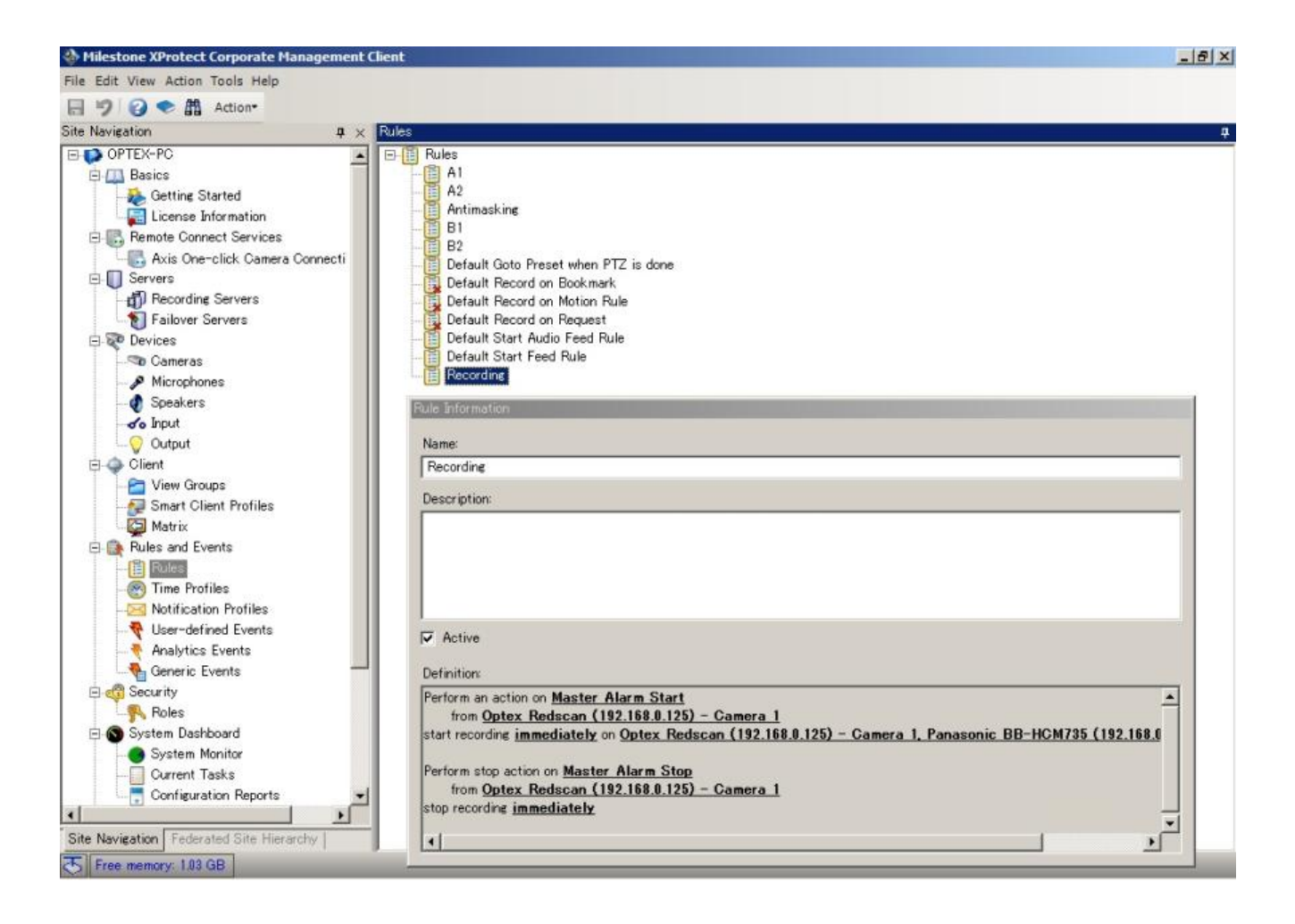

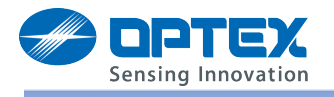

Example 3.)

Send notification-mail to the manager when the Redscan unit generate the anti-rotation signal. Need to set the Notification Profile, then set up the rule like follows:

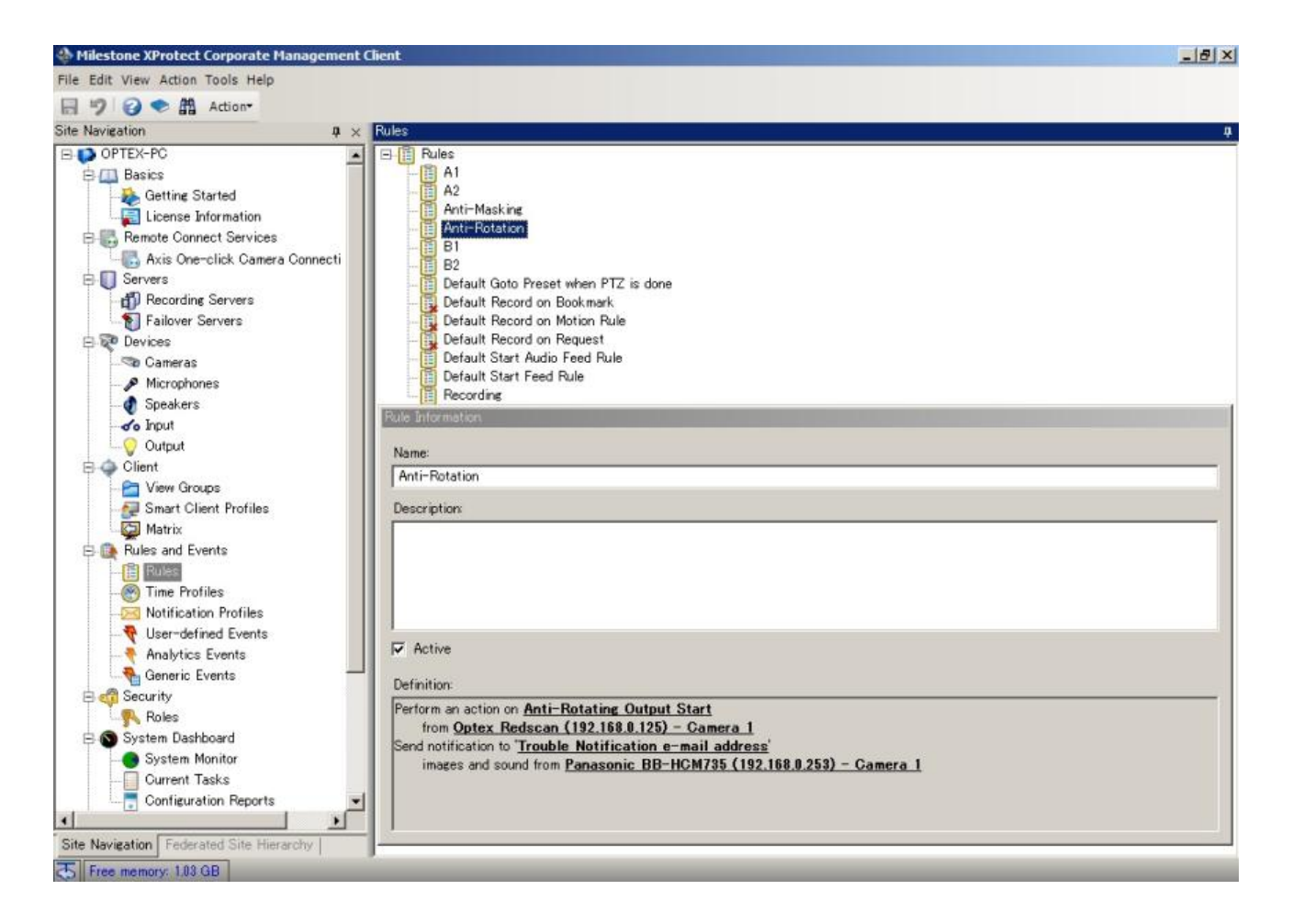